## How to access and login to the virtual platform-

Step 1) Go to the following link on your web browser- https://gepa.secure-platform.com/

Step 2) Click on the 'Login' button at the top right of the website.

| AAC                                                                                                    | HOME                     | SESSIONS                        | SESSION FORMAT DESCRIPTIONS                                                      | AAC&U -                      | MY ACCOUNT LOGIN                       |  |
|----------------------------------------------------------------------------------------------------|--------------------------|---------------------------------|----------------------------------------------------------------------------------|------------------------------|----------------------------------------|--|
| AAC&U Conference on Gener                                                                                                    | al Ec<br>Hybr            | lucatio<br>id Expe              | on, Pedagogy, an<br>rience                                                       | id Ass                       | sessment                               |  |
| Reimagining undergraduate education happens here.                                                                                                    |                          |                                 |                                                                                  |                              |                                        |  |
| The 2024 Conference on General Education, Pedagogy, and Assessment (<br>continued vitality of the undergraduate educational experience and to creat<br>them and enhance their own learning. | GEPA) prov<br>te a space | des an opportu<br>for engagemer | inity to showcase the courageous work<br>t in the generative conversations and h | of educators<br>ands-on expe | who ensure the<br>riences that empower |  |

Step 3) Enter the AAC&U credentials using which you are registered for the event.

| Username |         |  |
|----------|---------|--|
| Password |         |  |
|          | SIGN IN |  |
|          |         |  |

**Step 4)** Upon successfully logging in you should be redirected to the event website (logged in). Please click on 'Sessions' to be able to view the sessions' information.

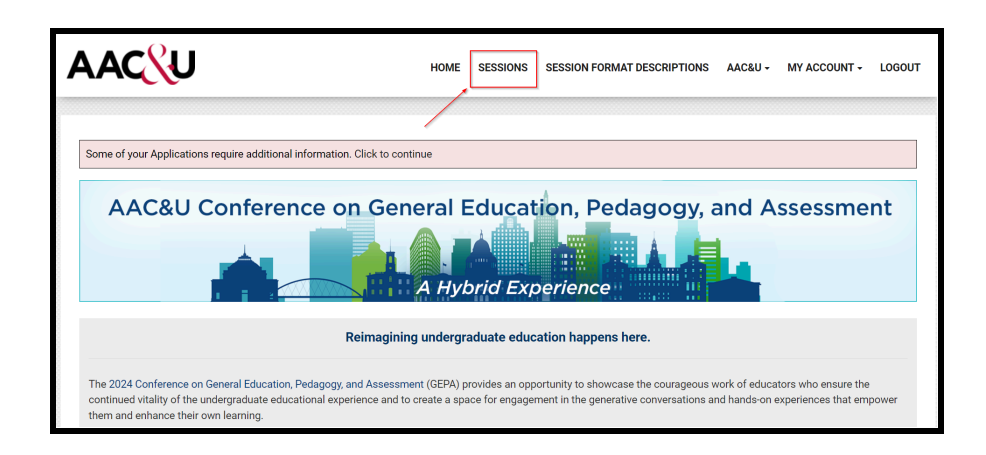

**Step 5)** Select the date from the options provided and then click on 'View Session' to view the details of a session.

| Times are displayed in (UTC-04:00) Easter                  | n Time (US & Canada<br>4/11/2024 | ) Change<br>4/12/2024 | 4/13/2024 | 4/17/2 > All Days ~ |
|------------------------------------------------------------|----------------------------------|-----------------------|-----------|---------------------|
| 2:00 PM - 4:30 PM ((UTC-04:00) Eastern                     | Fime (US & Canada))              |                       |           | ^                   |
| Stacking HIPs: Student-Directed<br>Genres, and ePortfolios | Projects, Familiar               |                       |           | VIEW SESSION        |
| Add to Google   Outlook   iCalendar                        |                                  |                       |           |                     |
| Session Format: Pre-Conference Worksh                      | ор                               |                       |           |                     |

Step 6) Click on 'Join Meeting' (at the start time of a session) to join the Zoom room.

Important Note- 'Join Meeting' button would only be visible for virtual/hybrid sessions.

| Times are displayed in (UTC-04:00) Eastern Time (US & Canada) Change                                                                                                    |                                                      |                                |
|----------------------------------------------------------------------------------------------------|------------------------------------------------------|--------------------------------|
| A Schoolwide DEI Content Analysis Project: Lessons Learned                                                                                                    | ා A Schoolwide DEI Content                           |                                |
| The University of Rochester School of Nursing created a task force to assess the depth and breadth of DEI content acr<br>analysis, and determine recommendations for curricular enhancements. This workshop includes a summary of our pro<br>recommendations. We began with a literature review to identify theoretical frameworks to guide our process. We then<br>integration so faculty could analyze courses. I will share how we could have improved our work. We will also review the<br>help inform your process. Workshop activities will include creating a crowdsourced document of DEI concepts and def<br>analysis and brainstorming ways to increase faculty buy-in for curricular analysis and change. By the end of the worksl | Analysis Project: Lessons<br>Learned<br>Join Meeting |                                |
| needed to perform a similar content analysis project at your institution.                                                                                                    |                                                      | Workshop (75 minutes)          |
| Learning Outcomes:<br>Objectives:                                                                                                    | Click the 'Join<br>Meeting' button to                | 3/22/2024, 09:15 AM - 10:30 AM |
| 1. Review our process for curricular analysis related to DEI concepts.                                                                                                    | join a Zoom room                                     | Session Type: Virtual          |
| <ol> <li>Summanze common DEI conceptual trameworks' that could be used to guide your analysis.</li> <li>Identify and define essential DEI terms to guide analysis.</li> <li>Brainstorm ways to increase faculty buy-in for curricular change.</li> </ol>                                                                                                    | (at the start time<br>of a virtual<br>session)       | ← Back to Gallery              |
| * Frameworks include the "Continuum on Becoming an Anti-Racist Multicultural Organization," Banks's (1995) Multicult<br>et al.'s (2006) social justice framework, The Institute of Medicine's framework to guide the education of health professi                                                                                                    |                                                      |                                |